## Anleitung zum aktuell halten von OPN mit Tortoise SVN:

## Vorarbeiten

Zu Beginn müsst ihr Euch die aktuellste Version hier downloaden: http://tortoisesvn.net/downloads

Erstmaliges "abholen" des aktuellen Standes vom SVN-Repository ("Checkout")

- Nach der erfolgten Installation legt ihr Euch irgendwo am PC ein leeres Verzeichnis an, z.B. C:\TEMP\opn\_svn
- 2. Dann wechselt in das leere Verzeichnis hinein und klickt die rechte Maustaste:

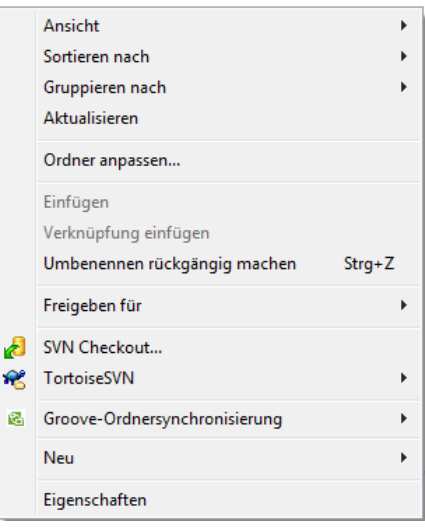

3. Klickt auf "SVN Checkout"...daraufhin erscheint folgendes Fenster:

| S' Checkout                                                                                                    |
|----------------------------------------------------------------------------------------------------|
| Repository URL of repository: http://svn.openphpnuke.info:8080/openphpnuke/trunk/openphpnuke/ Checkout directory: C:\TEMP\opn_svn                                                                                                    |
| Checkout Depth Fully recursive Omit externals                                                                                                    |
| Revision       Image: Beach and Beach and Bea |
| OK Cancel Help                                                                                                    |

→ Bei "URL of repositry" tragt folgendes ein:

http://svn.openphpnuke.info:8080/openphpnuke/trunk/openphpnuke/html (damit steigt ihr direkt in das opn-root-Verzeichnis ein)

- → Bei "Checkout directory" sollte das neu angelegte Verzeichnis vorgeschlagen werden
- → Den Rest lasst so eingestellt und klickt auf OK

- 4. Warten...denn nun holt sich Tortoise erstmalig den gesamten OPN-Code auf Euren Rechner. Das kann beim ersten Mal – abhängig von Eurer Verbindung – mehrere Stunden dauern; ich selbst hatte immer wieder kurze SVN-Aussetzer, die ich bestätigen musste
- 5. Fertig: Wenn Tortoise fertig ist, habt ihr einen "lokalen Clon" des SVN-Repositories auf Eurer Platte. Hier könnt ihr nun einzelne Files oder ganze Folder nehmen & mittels FTP auf Euren Server hochladen.

## Weiteres "abholen" des aktuellen Standes vom SVN-Repository ("Update")

- Wechselt in das Verzeichnis, welches eine Ebene über dem von Euch zuvor angelegten Verzeichnis liegt (Beispiel: Ich habe C:\TEMP\opn\_svn angelegt → in dem Fall muss ich nach C:\TEMP wechseln)
- 2. Klickt mit der rechten Maustaste auf den Ordner, der das lokale SVN-Repository enthält (bei mir: "opn\_svn":

| Name      |                                                 |  |  |  |  |  |
|-----------|-------------------------------------------------|--|--|--|--|--|
| 🜏 opn_svr |                                                 |  |  |  |  |  |
| anni l'in | Öffnen                                          |  |  |  |  |  |
| De H      | In neuem Fenster öffnen                         |  |  |  |  |  |
|           | TreeSize Free                                   |  |  |  |  |  |
|           | Zur VLC media player Wiedergabeliste hinzufügen |  |  |  |  |  |
| 🕨 a       | Als Notizbuch in OneNote öffnen                 |  |  |  |  |  |
|           | Mit VLC media player wiedergeben                |  |  |  |  |  |
| 📕 e 🕱     | Suchen mit InfoRapid                            |  |  |  |  |  |
| 📕 🔒       | IZArc •                                         |  |  |  |  |  |
| 30        | Freigeben für 🔸                                 |  |  |  |  |  |
|           |                                                 |  |  |  |  |  |
| 🔒 , 🖆     | SVN Update                                      |  |  |  |  |  |
| T         | SVN Commit                                      |  |  |  |  |  |
| 1 🐔       | TortoiseSVN •                                   |  |  |  |  |  |

- 3. Klickt auf "SVN Update"
- 4. Warten...
- 5. Fertig...ihr habt nun wieder die aktuellste Version ("Revision") des Repositories auf Eurer Festplatte

## Aktuell halten Eurer OPN-Installation mit Tortoise ("Delta-Upload")

Nun ist es so, dass ihr eine bestimmte Version ("Revision") bei Euch installiert habt. Wenn nun Stefan z.B. Änderungen in den Trunk einspielt, wäre es ein Wahnsinn, immer das ganze OPN-Verzeichnis hochzuladen zu müssen.

Mit folgendem Trick bekommt ihr das Delta zwischen zwei Revisionen raus...

1. Geht in Euer lokales SVN-Verzeichnis & klickt mit der rechten Maustaste:

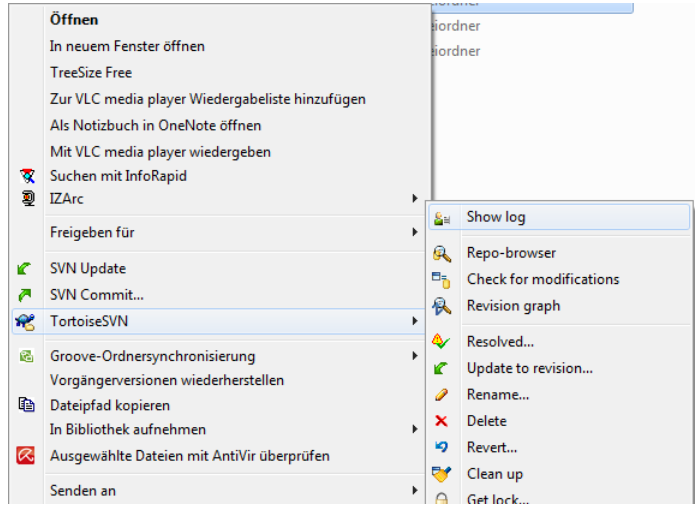

2. Wählt den Punkt "Tortoise SVN / Show log" aus. Es erscheint folgende Übersicht:

| cog mes   |                                       | _           |                                                                                    |                       |          |
|-----------|---------------------------------------|-------------|------------------------------------------------------------------------------------|-----------------------|----------|
| rom: 1    | 5.09.2010                             | To:         | 12.11.2010 - Mes                                                                   | sages, authors and pa | aths     |
| Revision  | Actions                               | Author      | Date                                                                               | Message               |          |
| 5224      | - D                                   | stefan      | 06:40:22, Freitag, 12. November 2010                                               | automatic commit      | _        |
| 5223      | i 🖗                                   | stefan      | 05:39:54, Freitag, 12. November 2010                                               | automatic commit      | -        |
| 5222      | <b>.</b>                              | stefan      | 05:12:48, Freitag, 12. November 2010                                               | [+] add tpl           |          |
| 5221      | o 🗿 🖣                                 | stefan      | 05:03:27, Freitag, 12. November 2010                                               | [+] add tpl           |          |
| 5220      | •                                     | stefan      | 04:39:56, Freitag, 12. November 2010                                               | automatic commit      |          |
| 5219      | 0                                     | stefan      | 22:39:55, Donnerstag, 11. November 2010                                            | automatic commit      |          |
| 5218      | 0                                     | stefan      | 21:39:53, Donnerstag, 11. November 2010                                            | automatic commit      |          |
| 5217      |                                       | stefan      | 20:40:01, Donnerstag, 11. November 2010                                            | automatic commit      |          |
| 5216      | 5                                     | steran      | 19:39:51, Donnerstag, 11, November 2010                                            | automatic commit      |          |
| 5213      |                                       | stefan      | 19:07:36, Donnerstag, 11. November 2010<br>19:39:50, Donnerstag, 11. November 2010 | [-] coue clean        |          |
| 5219      |                                       | stefan      | 18:23:00 Donnerstag, 11 November 2010                                              | [-] code dean         |          |
| 5213      | a l                                   | stefan      | 18:16:09 Donnerstag, 11 November 2010                                              | [-] code clean        |          |
| 5211      | a a                                   | stefan      | 18:11:44. Donnerstag, 11. November 2010                                            | [-] code clean        |          |
| 5210      | â 👘                                   | stefan      | 18:09:47, Donnerstag, 11. November 2010                                            | [-] code clean        |          |
| 5209      | â 🏚                                   | stefan      | 18:08:53, Donnerstag, 11. November 2010                                            | [-] code clean        |          |
| 5208      | a a a a a a a a a a a a a a a a a a a | stefan      | 19:39:55, Montag, 08. November 2010                                                | automatic commit      | -        |
| <u>.</u>  |                                       |             | m                                                                                  |                       |          |
| automati  | c commit                              |             |                                                                                    |                       |          |
| a come ca | D-th                                  |             |                                                                                    | Q                     | -        |
| Action    | rath                                  |             |                                                                                    | Copy from path        | Kevision |
| Modified  | /trunk/open                           | phpnuke/htm | l/modules/mylinks/plugin/version/svnversion.ph                                     | q                     |          |
| Modified  | /trunk/open                           | phpnuke/htm | (modules/mylinka/plugin/version/svmversion.ph                                      | 9                     |          |

→ Das sind die einzelnen Versionen ("Revisions").

3. Wenn ihr nun z.B. Revision 5220 installiert habt & alle geänderten Files bis zur Revision 5224 herausfinden wollt, wählt beide Revisionen mit gedrückter STRG-Taste im Fenster aus – und drückt wieder die rechte Maustaste:

| 4 | 🕈 Log | Mess  | ages - C:\T | EMP\opn_sv | m 🗖 🗖 🗖 🖉                                                                 |
|---|-------|-------|-------------|------------|---------------------------------------------------------------------------|
|   | From: | 15.   | .09.2010    | ▼ To:      | 12.11.2010  • Messages, authors and paths                                 |
|   | Rev   | ision | Actions     | Author     | Date Message                                                              |
|   |       | 5224  | <b>6</b>    | stefan     | 06:40:22, Freitag, 12. November 2010 automatic commit                     |
|   |       | 5223  | <u>م</u>    | stefan     | 05:39:54, Freitag, 12. November 2010 automatic commit                     |
|   |       | 5222  | ۵.          | stefan     | 05:12:48, Freitag, 12. November 2010 [+] add tpl                          |
|   |       | 5221  | 🧔 📮         | stefan     | 05:03:27, Freitag, 12. November 2010 [+] add tpl                          |
|   |       | 5220  | •           | stefan     | 04:39:56, Freitag, 12. November 2010                                      |
|   |       | 5219  | A state     | stefan     | 22:39:55, Donnerstag, 11. November 201 🔍 Compare revisions                |
|   |       | 5218  | A state     | stefan     | 21:39:53, Donnerstag, 11. November 201 🔗 Blame revisions                  |
|   |       | 5217  | <u>و</u>    | stefan     | 20:40:01, Donnerstag, 11. November 201 A Show differences as unified diff |
| L |       | 5216  | <u>و</u>    | stefan     | 19:39:51, Donnerstag, 11. November 201                                    |
|   |       | 5215  | A state     | stefan     | 19:07:38, Donnerstag, 11. November 201                                    |
|   |       | 5214  | A state     | stefan     | 18:39:50, Donnerstag, 11. November 201 🍹 Merge revisions to               |
|   |       | 5213  | A state     | stefan     | 18:23:09, Donnerstag, 11. November 201                                    |
|   |       | 5212  | A state     | stefan     | 18:16:09, Donnerstag, 11. November 201 Edit author                        |
|   |       | 5211  | 🧔 📮         | stefan     | 18:11:44, Donnerstag, 11. November 201 📳 Copy to clipboard                |
|   |       | 5210  | A state     | stefan     | 18:09:47, Donnerstag, 11. November 201 🔎 Search log messages              |
|   |       | 5209  | o 🖡 🚯       | stefan     | 18:08:53, Donnerstag, 11. November 2010 [] cour cicur.                    |
|   |       | 5208  | <b>a</b>    | stefan     | 19:39:55, Montag, 08. November 2010 automatic commit                      |
|   | 1     |       |             |            | III P                                                                     |

- 4. Danach wählt den Menüpunkt "Compare revisions" aus

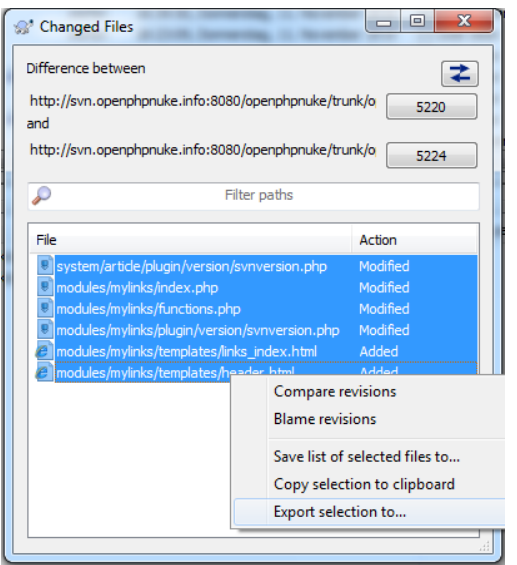

6. Mit "Export selection to…" könnt ihr nun die geänderten Files in ein neues Verzeichnis ausspielen, z.B. C:\TEMP\opn\_update. Der Clou: Die Verzeichnisstruktur bleibt erhalten und kann 1:1 auf Euren Server hochgeladen werden

Damit ist es ein leichtes, stets den "frischen" Code von den OPN-Entwicklern zu bekommen – aber auch selektiv bestimmte Versionen auschecken zu können bzw. bestimmte Veränderungen zwischen Revisions als "Delta" herauszubekommen.

Viel Spaß wünscht Euch Boby